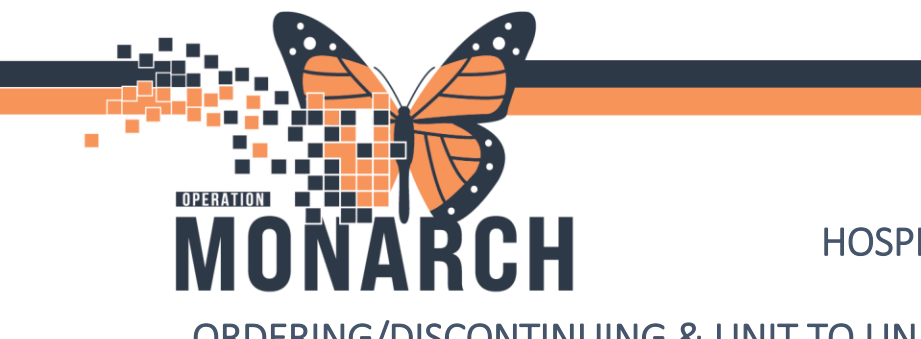

**TIP SHEET** HOSPITAL INFORMATION SYSTEM (HIS)

ORDERING/DISCONTINUING & UNIT TO UNIT TRANSFERS OF RENTAL SURFACES

Orders

1. Select the Orders tab on the left menu bar.

+ Add

2. Search for 'Specialty Bed' and press enter.

|                                                                                                    |                                                                                            | Sexo                     | Is specialty bed  | Advan         | ced Options | Turne 🗛      | Inpatient | ~ |
|----------------------------------------------------------------------------------------------------|--------------------------------------------------------------------------------------------|--------------------------|-------------------|---------------|-------------|--------------|-----------|---|
| iagnosis (Problem) being                                                                                                    | Addressed this Visit                                                                       | Searc                    | Specialty Bed     | 1 Search avor | her Se      | arch within: | 1         | - |
| 🕂 Add 🛸 Cor                                                                                                    | nvert Display: All                                                                         | <b>+</b>                 | "Enter" to Search |               |             |              |           | - |
| SNOMED CT                                                                                                    |                                                                                            |                          |                   |               |             |              |           |   |
| Annotated                                                                                                    | d Display Code                                                                             |                          |                   |               |             |              |           |   |
| Anxiety                                                                                                    | 8113301                                                                                    | 9                        |                   |               |             |              |           |   |
| Atrial fib                                                                                                    | rillation 8234301                                                                          | 2                        |                   |               |             |              |           |   |
| Diabetes                                                                                                    | 1215890                                                                                    | 010                      |                   |               |             |              |           |   |
| Chest pa                                                                                                    | in of unknown e 4996601                                                                    | 7                        |                   |               |             |              |           |   |
|                                                                                                    |                                                                                            |                          |                   |               |             |              |           |   |
| ٢                                                                                                    |                                                                                            | 2                        |                   |               |             |              |           |   |
|                                                                                                    |                                                                                            |                          |                   |               |             |              |           |   |
| Problems                                                                                                    |                                                                                            |                          |                   |               |             |              |           |   |
|                                                                                                    |                                                                                            |                          |                   |               |             |              |           |   |
| TODICITIS                                                                                                    | _                                                                                          |                          |                   |               |             |              |           |   |
| 🕂 Add 🔭 Cor                                                                                                    | nvert 🔂 No Chronic Pro                                                                     | oblems                   |                   |               |             |              |           |   |
| 🕈 Add 🖾 Cor                                                                                                    | nvert 🔀 No Chronic Pro                                                                     | oblems                   |                   |               |             |              |           |   |
| + Add 🏐 Cor<br>hisplay: All                                                                                                    | nvert 🔣 No Chronic Pro                                                                     | oblems                   |                   |               |             |              |           |   |
| Add S Cor isplay: All SNOMED CT                                                                                                    | nvert 🔀 No Chronic Pro                                                                     | oblems                   |                   |               |             |              |           |   |
| Add S Cou isplay: All SNOMED CT nnotated Display                                                                                                    | nvert 😨 No Chronic Pro                                                                     | Ce                       |                   |               |             |              |           |   |
| Add S Cor<br>isplay: All     SNOMED CT  Innotated Display  Anxiety                                                                                                    | No Chronic Pro                                                                             | Cc 81                    |                   |               |             |              |           |   |
| Add S Cor<br>isplay: All     SNOMED CT  Anxiety Arraitely                                                                                                    | Name of Problem Anxiety                                                                    | Cc<br>81                 |                   |               |             |              |           |   |
| Add Control     Control     Add Control     Control     SNOMED CT  Innotated Display  Anxiety  Atrial fibrillation Disbetes                                                                                                    | Name of Problem +<br>Anxiety<br>Arxial fibrillation<br>Diabetes melitus                    | Cc<br>81<br>12           |                   |               |             |              |           |   |
| Add Control Control Contr | Name of Problem A<br>Anxiety<br>Atrial fibrillation<br>Diabetes mellitus                   | Cc 81<br>82<br>12        |                   |               |             |              |           |   |
| Add Control     Control     Add Control     Control     SNOMED CT     Knotated Display     Aniety     Atrial fibrillation     Diabetes     <                                                                                                    | No Chronic Pro<br>Name of Problem A<br>Anxiety<br>Atrial fibrillation<br>Diabetes mellitus | Cc 81<br>82<br>12        |                   |               |             |              |           |   |
| Add Control Control Contr | Ne Chronic Pro<br>Name of Problem A<br>Anxiety<br>Atrial fibrillation<br>Diabetes mellitus | Cc 81<br>82<br>12<br>> < |                   |               |             |              |           |   |

3. Enter the attending MRPs name for the Physician name and select 'Clinical Intervention' for Communication Type.

| Ordering Physician                                                                | ×      |
|-----------------------------------------------------------------------------------|--------|
| *Physician name                                                                   |        |
| Sangha, Navjeet Singh, MD                                                         | 9      |
| *Order Date/Time                                                                  |        |
| 01/Nov/2024 • 0845                                                                | EDT    |
| *Communication type                                                               |        |
| Phone with Read Back (Cosign)<br>Verbal with Read Back (Cosign)<br>Written        |        |
| Clinical Intervention                                                             |        |
| Initiate Plan<br>Downtime Back Entry<br>Medical Directive<br>IPAC Isolation Order |        |
| OK                                                                                | Cancel |

niagarahealth

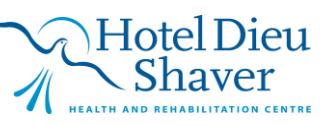

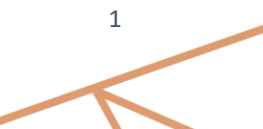

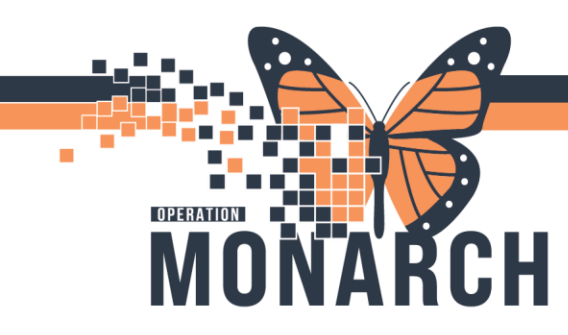

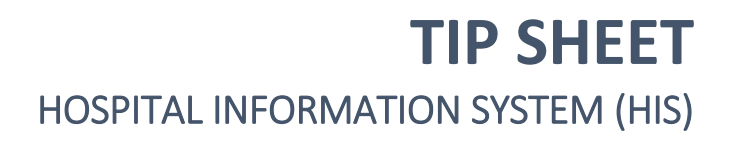

4. Within the Order window, Select your appropriate Bed Type and Service Option. Select Sign once complete.

| <                                                                                       | > |  |  |  |  |  |  |
|-----------------------------------------------------------------------------------------|---|--|--|--|--|--|--|
| ≖ Details for Specialty Bed                                                             |   |  |  |  |  |  |  |
| Details 💷 Order Comments 🕼 Diagnoses                                                    |   |  |  |  |  |  |  |
| + 🖕 h. 👃 💈                                                                              |   |  |  |  |  |  |  |
| *Requested Start Date/Time: 01/Nov/2024 0845 EDT                                        |   |  |  |  |  |  |  |
| *Type of Bed:                                                                           |   |  |  |  |  |  |  |
| *Service Option: TheraKair Visio<br>First Step All in One                               |   |  |  |  |  |  |  |
| Special Instructions: Maxxair ETS (Surface only)                                        |   |  |  |  |  |  |  |
| Citadel Plus w/ MaxxairETS                                                              |   |  |  |  |  |  |  |
| SCS ICU ONLY- Proning Bed                                                               |   |  |  |  |  |  |  |
| Other (Specify in Special Instructions)                                                 |   |  |  |  |  |  |  |
|                                                                                         |   |  |  |  |  |  |  |
|                                                                                         |   |  |  |  |  |  |  |
|                                                                                         |   |  |  |  |  |  |  |
|                                                                                         |   |  |  |  |  |  |  |
| 2 Missing Required Details Dx Table Orders For Cosignature Orders For Nurse Review Sign |   |  |  |  |  |  |  |

## DISCONTINUING RENTAL SURFACES

 Locate the existing 'Specialty Bed' order within the doctor's orders and right click. Select 'Modify'

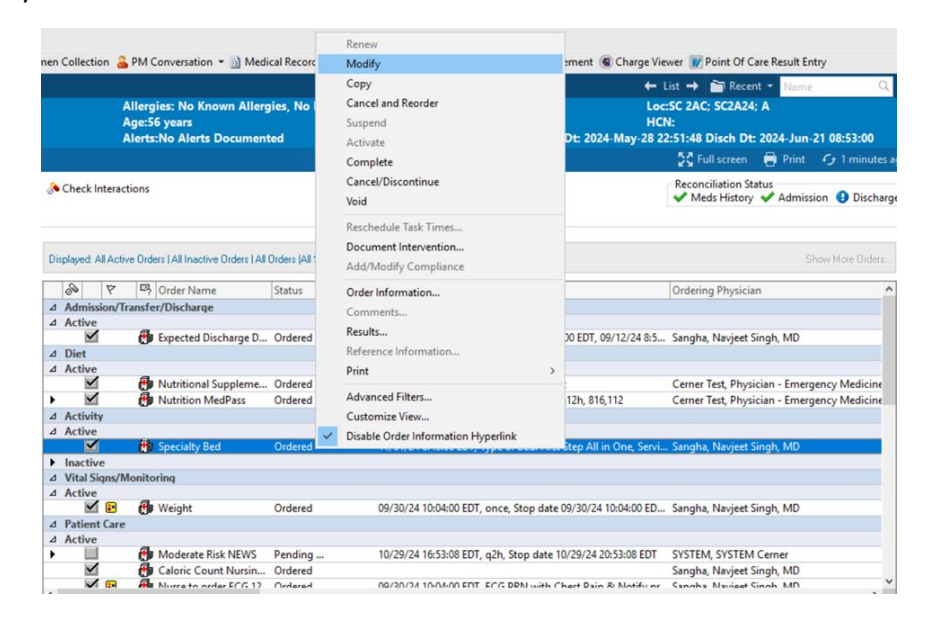

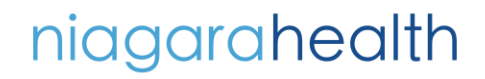

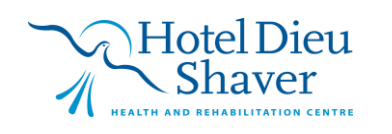

2

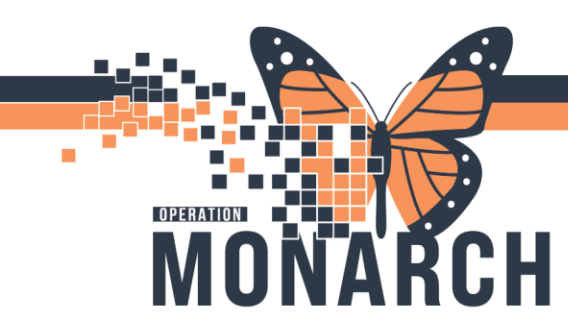

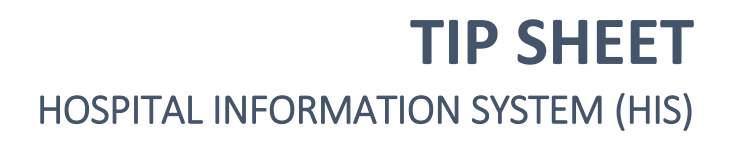

2. The order window will appear. Within 'Service Options', select Bed Use Discontinued. Select Orders For Signature and sign once done.

| <                           |                                    | >                    |  |  |  |
|-----------------------------|------------------------------------|----------------------|--|--|--|
| T Details for Specialty Bed |                                    |                      |  |  |  |
| 🚰 Details 📗 Order Comm      | ments 🔯 Diagnoses                  |                      |  |  |  |
| + 🖬 In. 🛛 🔻                 |                                    |                      |  |  |  |
| Requested Start Date/Time:  | : 01/Nov/2024 • 0845 • EDT         |                      |  |  |  |
| *Type of Bed:               | : First Step All in One            |                      |  |  |  |
| *Service Option:            | Bed Use Discontinued               |                      |  |  |  |
| Special Instructions:       | Bed Use Discontinued               |                      |  |  |  |
|                             | Pt Received with Bed               |                      |  |  |  |
|                             | Service Call Required              |                      |  |  |  |
|                             | Pt Transferred with Bed            |                      |  |  |  |
|                             | Pt Transferred to Chronic          |                      |  |  |  |
|                             |                                    |                      |  |  |  |
|                             |                                    |                      |  |  |  |
|                             |                                    |                      |  |  |  |
| Dx Table Orders For Co      | osignature Orders For Nurse Review | Orders For Signature |  |  |  |

## TRANSFERRING RENTAL SURFACES BETWEEN UNITS

1. Locate the existing 'Specialty Bed' order within the doctor's orders and right click. Select 'Modify'

|                                                                    |                                                                                    |                                                                                       |                               | Renew                                                                               |                                                                                                    |                                                                                                 |                                  |  |
|--------------------------------------------------------------------|------------------------------------------------------------------------------------|---------------------------------------------------------------------------------------|-------------------------------|-------------------------------------------------------------------------------------|----------------------------------------------------------------------------------------------------|-------------------------------------------------------------------------------------------------|----------------------------------|--|
| nen Collection 🔒 PM Conversation 👻 🔟 Medical Record                |                                                                                    | ical Record                                                                           | Modify                        | ment 🜒 Charge Viewer 😿 Point Of Care Result Entry                                   |                                                                                                    |                                                                                                 |                                  |  |
|                                                                    | Allergies: No Known Allergies, No I<br>Age:36 years<br>Alerts:No Alerts Documented |                                                                                       |                               | Copy<br>Cancel and Reorder<br>Suspend<br>Activate<br>Complete<br>Cancel/Discontinue | ← List → Mil Recent + Tunne Q<br>LestS CAC: 552A2; A<br>HCN:<br>Dt: 2024-May: 28 225148 Disch Dt: 2024-Jun 21 08:53:00<br>☆ 11/screen |                                                                                                 |                                  |  |
| Displayed: All Active Orders (All Inactive Orders (All Orders (All |                                                                                    |                                                                                       | Orders (All 1                 | Void<br>Reschedule Task Times<br>Document Intervention<br>Add/Modify Compliance     | Show More Diders                                                                                                    |                                                                                                 |                                  |  |
|                                                                    | 9 8                                                                                | Crder Name                                                                            | Status                        | Order Information                                                                   |                                                                                                    | Ordering Physician                                                                              | ^                                |  |
| 4<br>4<br>4<br>4                                                   | Admission/Tr<br>Active<br>Diet<br>Active                                           | ensfer/Discharge<br>Expected Discharge D<br>Nutritional Suppleme<br>Nutrition MedPass | Ordered<br>Ordered<br>Ordered | Comments<br>Results<br>Reference Information<br>Print<br>Advanced Filters           | 20 EDT, 09/12/24 8:5.                                                                                                    | . Sangha, Navjeet Singh, MD<br>Cerner Test, Physician - Emerg<br>Cerner Test, Physician - Emerg | gency Medicine<br>gency Medicine |  |
|                                                                    | Activity<br>Active<br>Inactive<br>Vital Signs/M<br>Active                          | Specialty Bed<br>Ionitoring                                                           | Ordered                       | Customize View<br>Disable Order Information Hyperlink                               | an bitep All in One, Servi                                                                                                    | Sangha, Navjeet Singh, MD                                                                       |                                  |  |
| 4                                                                  | Patient Care<br>Active                                                             | Weight Moderate Risk NEWS Caloric Count Nursin                                        | Ordered<br>Pending<br>Ordered | 09/30/24 10:04:00 EDT, once, Stop da<br>10/29/24 16:53:08 EDT, q2h, Stop date       | te 09/30/24 10:04:00 ED.<br>e 10/29/24 20:53:08 EDT                                                                                   | System, Navjeet Singh, MD<br>System, System Cerner<br>Sangha, Navjeet Singh, MD                 |                                  |  |
|                                                                    |                                                                                    | A Nurra to order ECG 17                                                               | Ordered                       | 00/30/34 10-04-00 EDT ECG DEN with                                                  | Chart Dain & Notify or                                                                                                    | Cannha Naviest Singh MD                                                                         |                                  |  |

niagarahealth

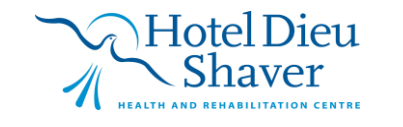

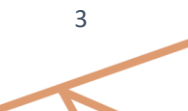

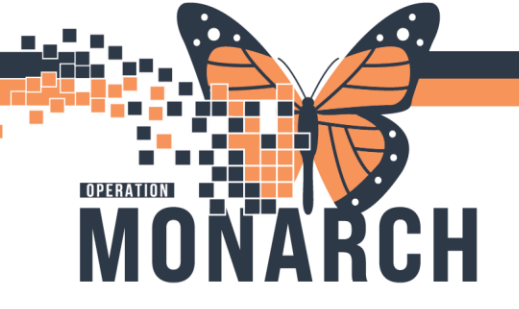

## **TIP SHEET** HOSPITAL INFORMATION SYSTEM (HIS)

2. Within the "Service Option" drop down, select Pt Transferred with Bed.

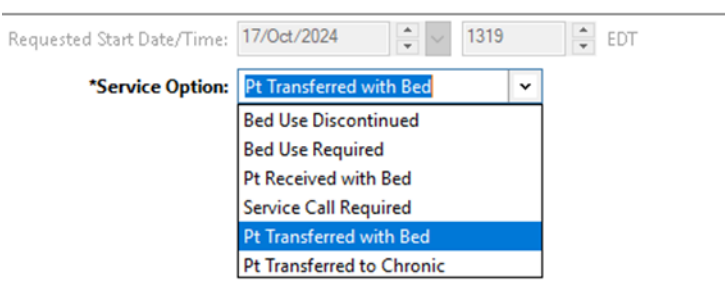

3. In Special Instructions, include communication of where the bed is being transferred to.

| Special Instructions: | Bed transferred to 2B-14 with patient |  |
|-----------------------|---------------------------------------|--|
|                       |                                       |  |

4. Select Orders for Signature and sign once done.

**NOTE:** The receiving unit must follow the same steps above but select "Pt Received with Bed" in service options drop down.

Pt Received with Bed

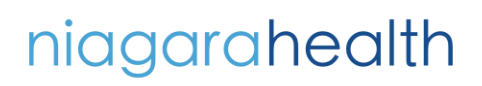

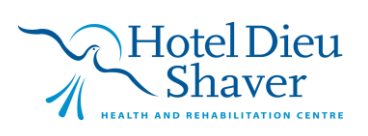